## Sonel PQM-707

Анализатор качества электропитания • Руководство по быстрому запуску

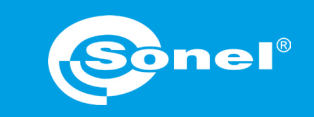

КЛАСС S CAT IV ( IP51 IEC 61000-4-30 600 V

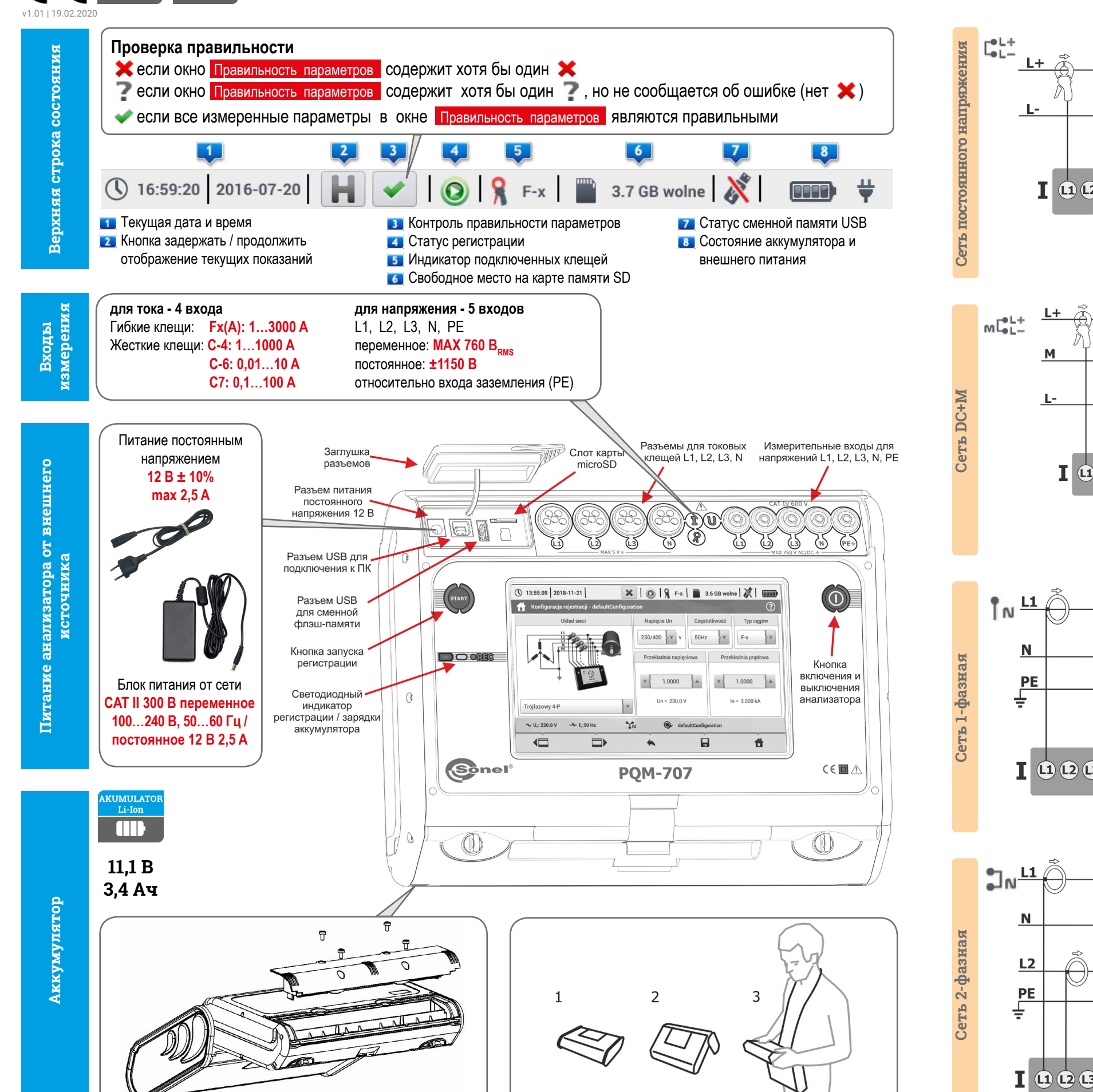

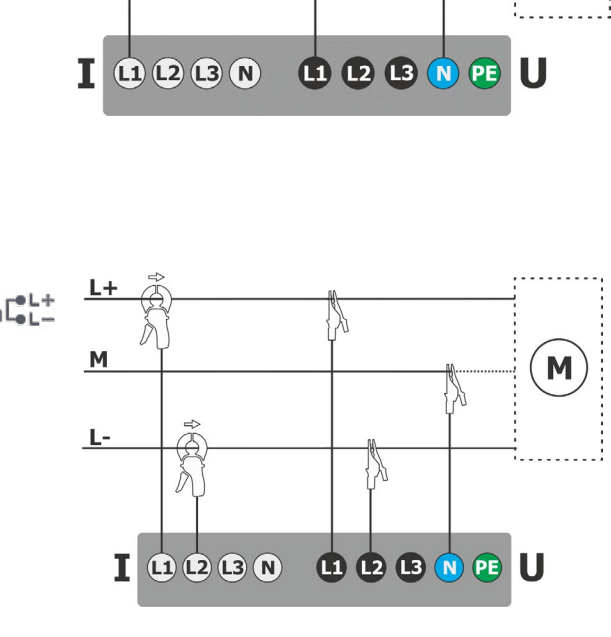

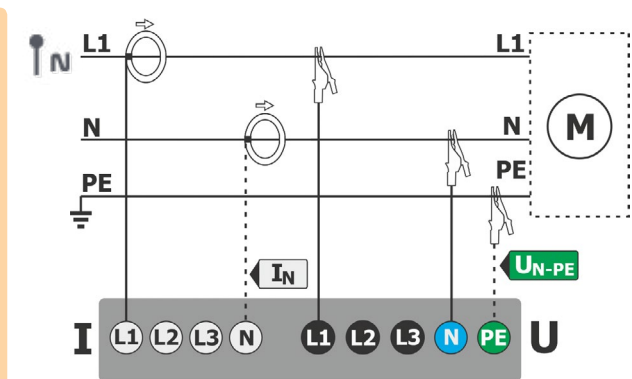

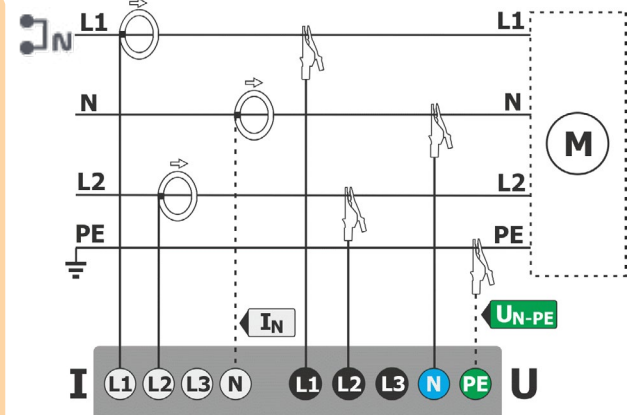

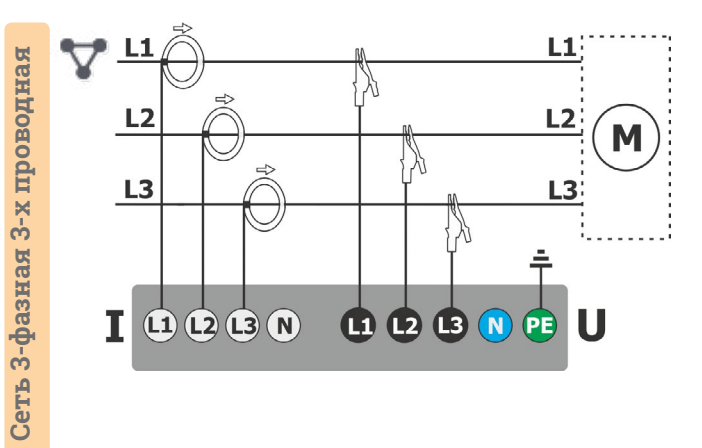

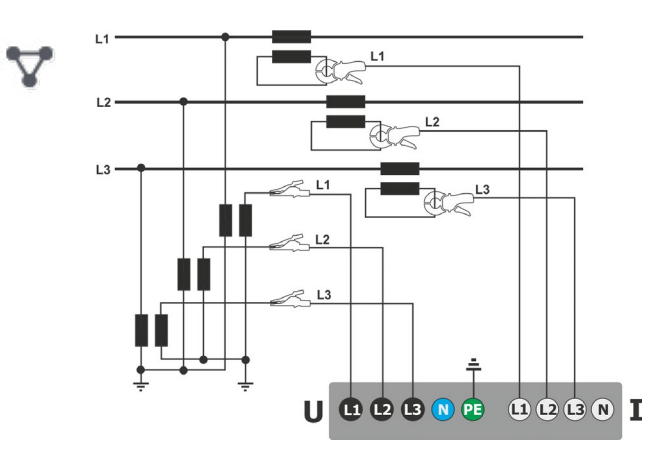

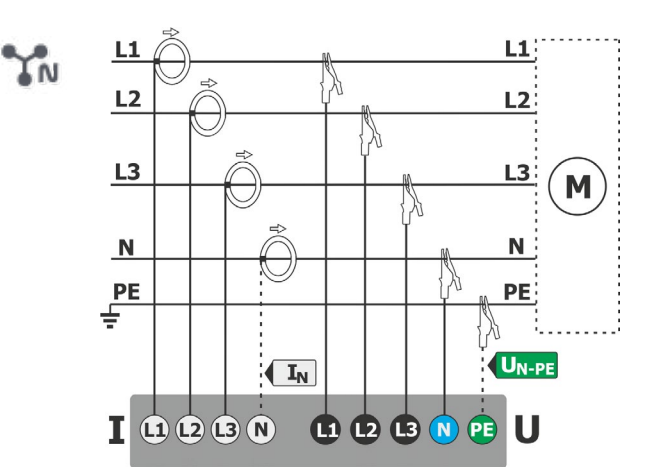

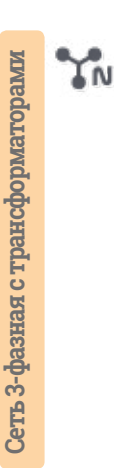

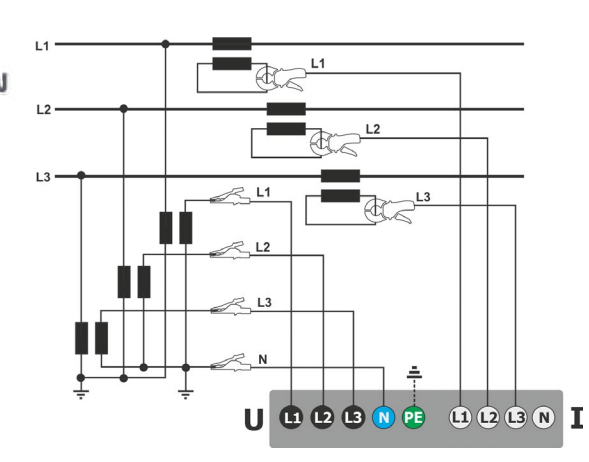

Сеть 3-фазная с трансформаторами

Сеть 3-фазная 4-х проводная

M

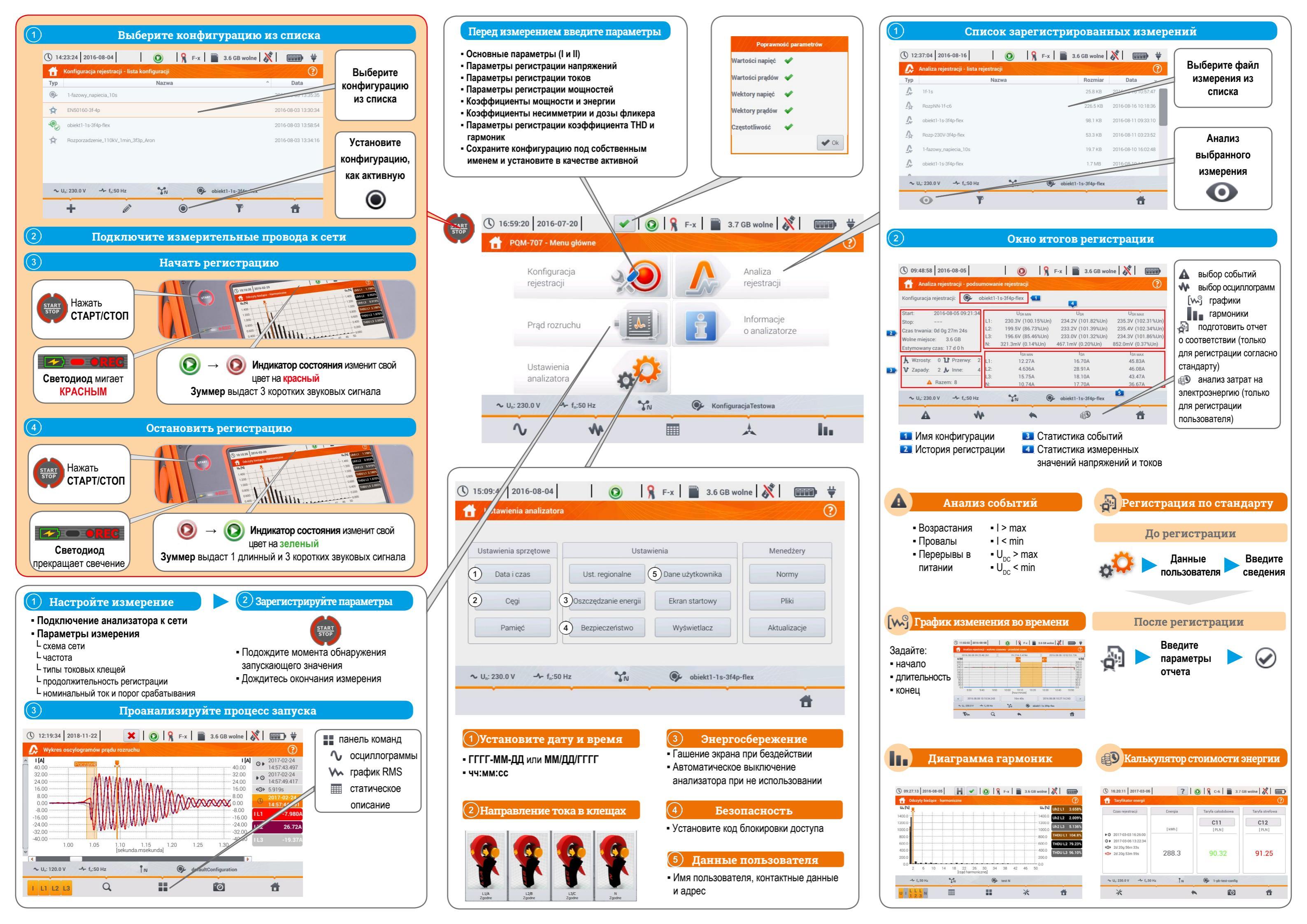